## **Professional Development Objective 1**

## **Instructions to Self-Enroll:**

- 1. Log into <u>Blackboard</u>. (This will use your regular okta login information.)
- 2. Click the <u>Objective 1</u> link provided here: <u>https://augustatech.blackboard.com/ultra/organizations/\_20553\_1/outline</u>
  - 1. If you are not logged into Blackboard **first**, it will not take you to the organization.
- 3. Use Access Code: 6485
- 4. Begin the course

After you self-enroll you are able to access the course from the organizations tab on the left of the blackboard screen during future logins.

## Unable to access blackboard?

Please email Paul Edenfield at <u>pedenfie@augustatech.edu</u>. Include your Banner ID number in the email if you have it.

## <u>Tips For Training</u>

- **Do Not Use Microsoft Edge!** It has issues with blackboard and will not always record your training. I find Google Chrome works very well.
- Every Assignment is graded, including watching the video trainings! (You **MUST watch the videos** to get credit)
- Check the gradebook to see if you have completed all of your assignments. (Some assignments may be exempted, such as pathogen training. I try to check at least once a week to exempt things that don't apply to those enrolled)